## Az androidt v B X

## applikáció első verziófrissítés telepítési segédlet

Kedves Előfizető!

Az alábbi telepítési segédlettel megoldódik, hogy a jövőben az IPTV szolgáltatás alapját képező applikációnk automatikusan frissülhessen.

 Mivel az első telepítést mi végeztük el a boxodon/stick-eden és az android rendszerek felhasználói fiókhoz társítják az applikációkat, így első lépésként kérjük aktiváld Google felhasználói fiókod:

Főképernyő jobb felső sarkában a Beállítások 🔛 / Fiókok és bejelentkezés / Fiók hozzáadása menüben a Bejelentkezés gombra kattintás után

Amennyiben nem rendelkezel Google fiókkal, az alábbi weboldalt felkeresve gyorsan létre tudod hozni: <u>https://accounts.google.com/signup/v2/webcreateaccount?continue=https%3A%2F%2Faccoun</u> <u>ts.google.com%2FManageAccount%3Fnc%3D1&hl=hu&flowName=GlifWebSignIn&flowEntry=SignUp</u>

2. Lépj be a Google Play áruházba az új applikáció letöltéséhez:

Főképernyőn baloldalon az Alkalmazások gombra, majd a Play áruház roku akamaz gombra kattintva.

3. A Keresés mezőbe begépelve: "dedjango" feljön az **android**tv B�X applikációnk, amire ráállva elindíthatod az alkalmazást:

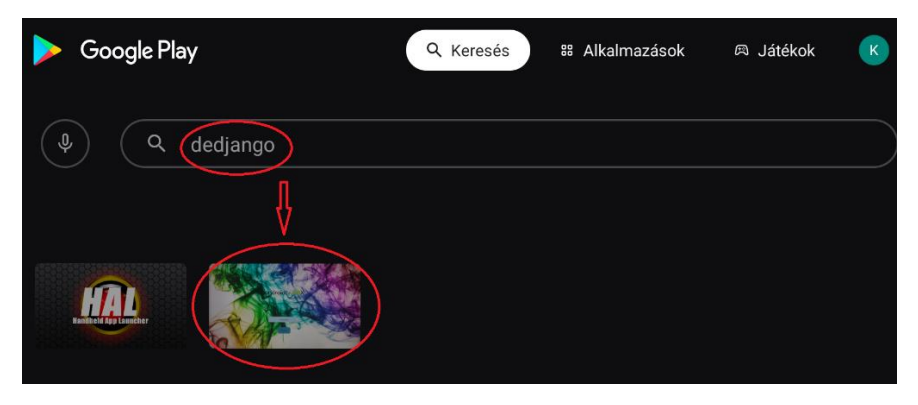

4. Töröld először a régi alkalmazást az "Eltávolítás" gombra állva és rákattintva:

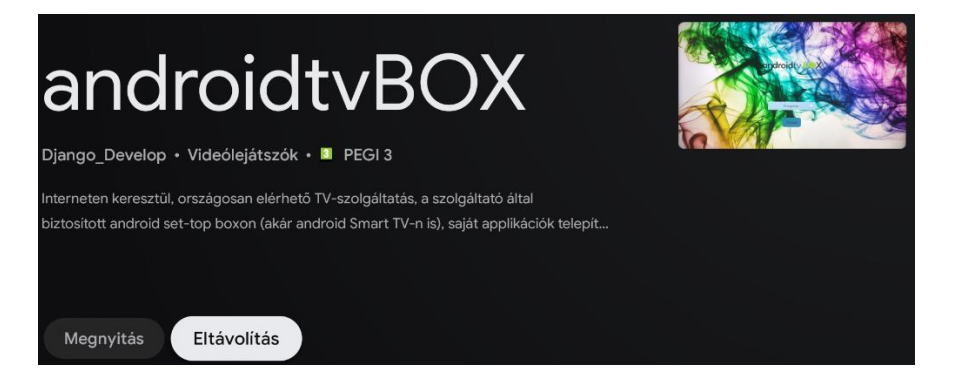

| andro                                                         | DidtvBOX                        |         |
|---------------------------------------------------------------|---------------------------------|---------|
| Interneten keresztül, ország<br>biztosított android set-top b | Eltávolítod ezt az alkalmazást? | MÉGSEOK |
| Frissítés Eltávo                                              | lítás                           |         |

5. Most újra telepítheted az alkalmazást:

| Django_Develop • Videólejátszók • PEGI 3                                                                                                    |  |
|----------------------------------------------------------------------------------------------------|--|
| Interneten keresztül, országosan elérhető TV-szolgáltatás, a szolgáltató által<br>biztosított android set-top boxon (akár android Smart TV-n is), saját applikációk telepít |  |
| Telepítés                                                                                                    |  |

6. A Főképernyőre kilépve (a távirányító gombjával) ismét lépj be a Beállításokba és az Alkalmazásokba, hogy töröljük a korábbi adatokat az "AndroidTvBox" applikációból:

Főképernyő jobb felső sarkában a Beállítások Alkalmazások menüben/AndroidTvBox-ra kattintás után / Adatok törlése sorra kattintva

7. Kilépve a Főképernyőre (a távirányító Sombjával), már csak egy dolog van hátra, az **android**tv B**I** applikáció ikonját elhelyezni a főképernyőn:

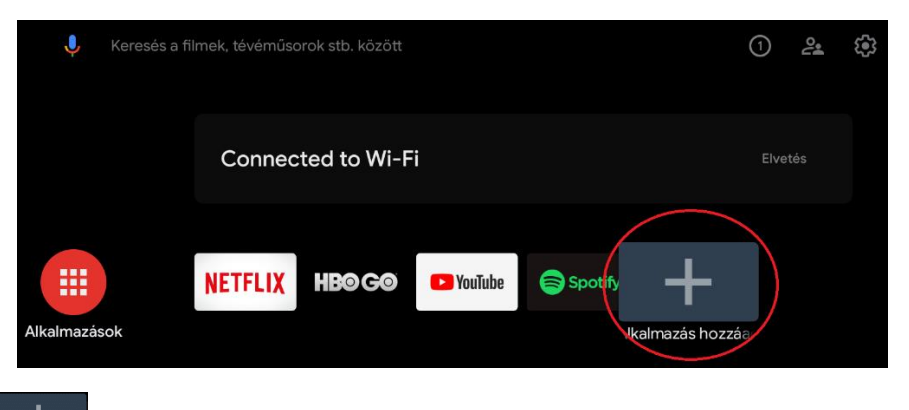

Főképernyőn a Alkalmazások hozzáadása" gombra kattintás után / az AndroidTvBox alkalmazásra kattintva

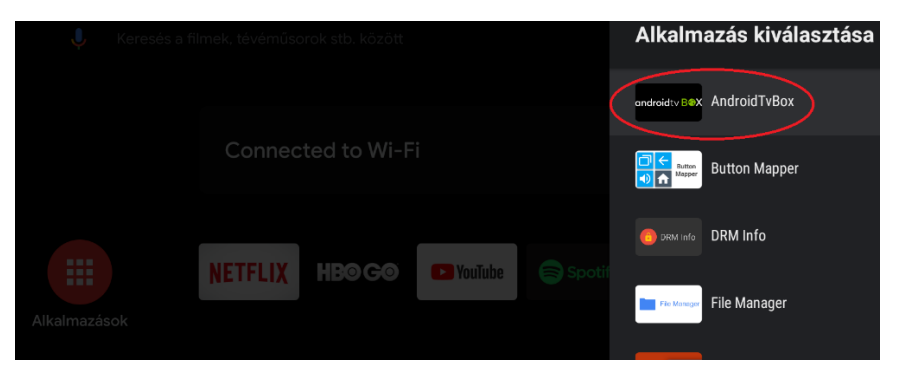

A Főképernyőn megjelenő **android**tv B**SX** alkalmazást igény szerint áthelyezhetjük a gyors indításra kiválasztott alkalmazások között:

Ráállva az applikáció ikonjára és az "OK" gomb 1 másodpercig nyomva tartásával előugró funkcióválasztóból az "Áthelyezés"-re kattintva / majd a balra gombbal az elképzelt helyre áthelyezve / végén "OK" gombbal rögzítve

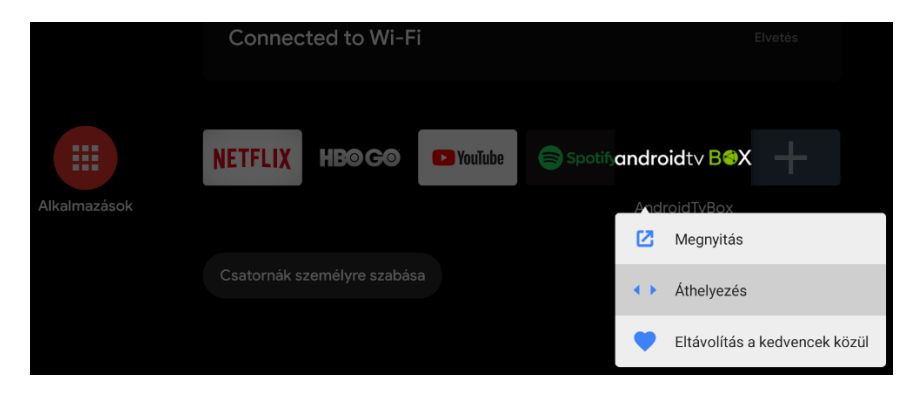

Ezzel sikeresen lecserélted az alkalmazást és mostantól ha megjelenik egy újabb verzió, akkor automatikusan fog frissülni.

Köszönjük az együttműködést, segítséget!

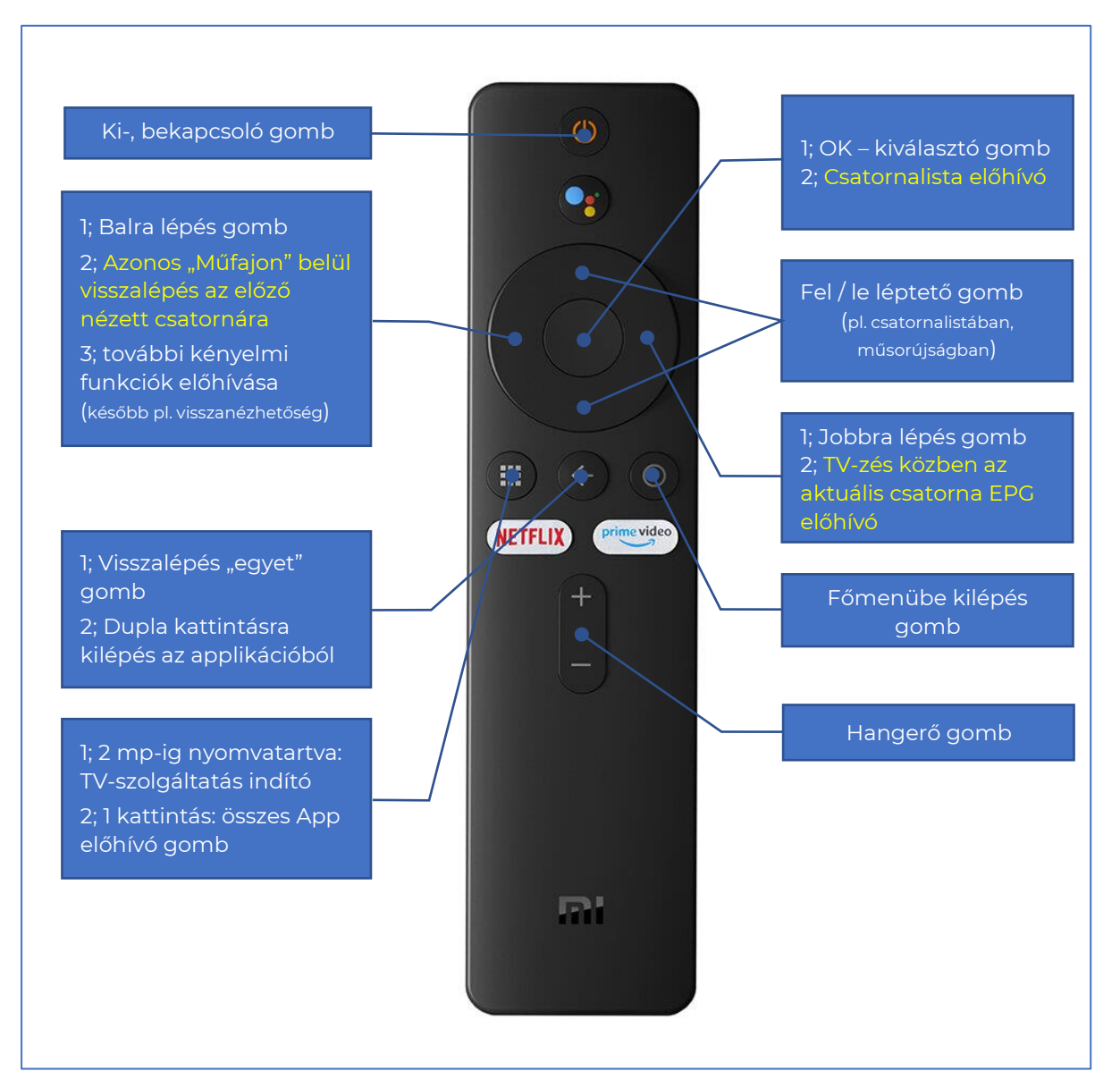

## távirányító funkciói